# Οδηγίες ενσωμάτωσης εγκυκλίου 33/2022 ΕΦΚΑ για τους τίτλους κτήσης με την έκδοση 5.02 του paycheck και έπειτα

#### 1° βήμα

Στην επιχείρηση που θέλετε να κάνετε χρήση τίτλων κτήσης σύμφωνα με την εγκύκλιο 33/2022 θα πρέπει να δημιουργηθεί ένα επικουρικό ταμείο σύμφωνα με το παρακάτω πρότυπο με σημαντικές πληροφορίες αυτές μέσα στα κόκκινα πλαίσια

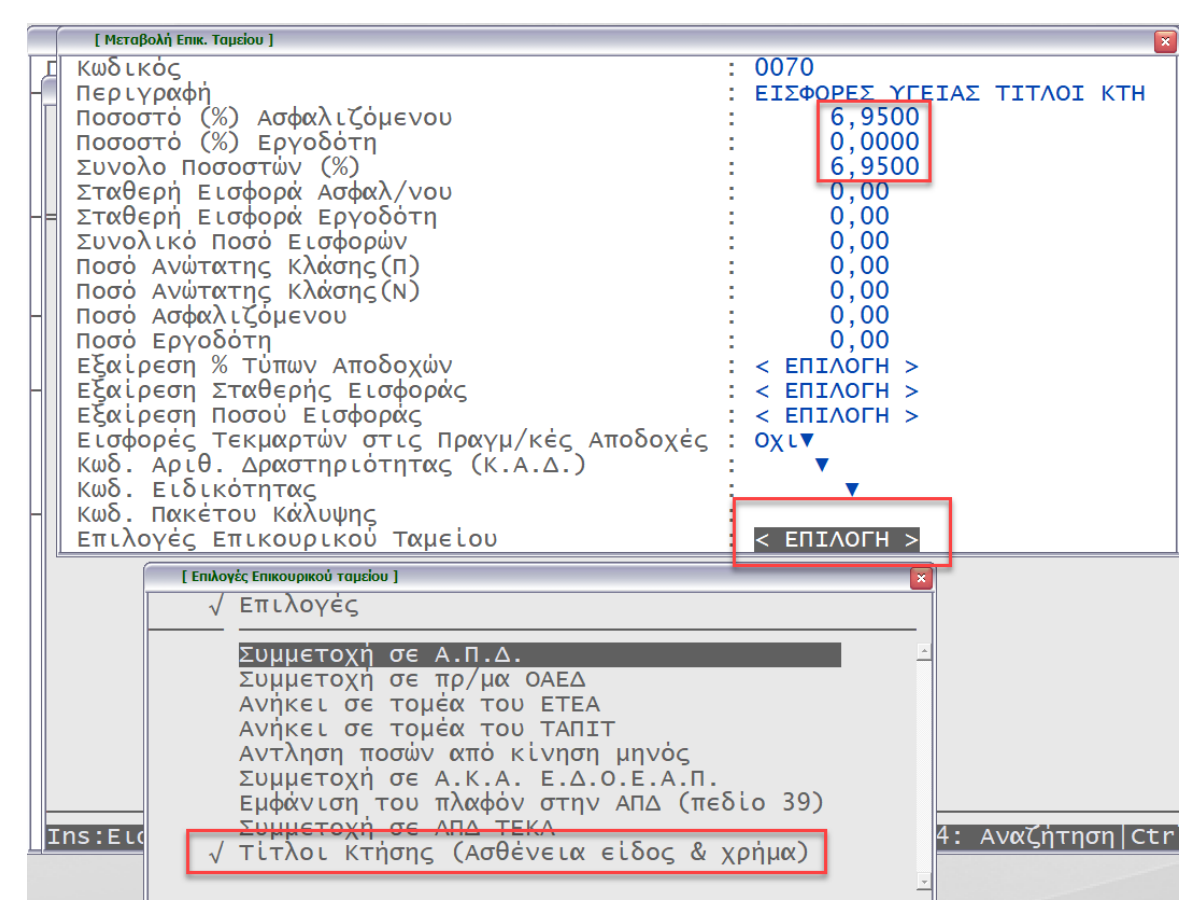

## 2<sup>0</sup> βήμα

Στον εργαζόμενο επιλέγετε τον τύπο του να είναι είτε μισθωτός είτε ελεύθερος επαγγελματίας ώστε να μπορεί να γίνει καταχώρηση στον τύπο αποδοχών «97»

Επίσης επιλέγετε τον ΚΑΔ 0835 και τον κωδικό ειδικότητας ανάλογα με την περίπτωση καθώς και το επικουρικό ταμείο του βήματος 1

Σε κόκκινο πλαίσιο εμφανίζονται τα πεδία ενδιαφέροντος

Το πρόγραμμα θα προτείνει έναν ΚΑΔ ο οποίος όμως είναι πλασματικός και αλλάζει ανάλογα με το 3° βήμα

| [ Μεταβολή / Διαγραφή ] [ Οθ                                                                                                    | όνη: 14/15 ]                                                                                               | ×                                                                                                |
|----------------------------------------------------------------------------------------------------|----------------------------------------------------------------------------------------------------|--------------------------------------------------------------------------------------------------|
| Περίοδος : Νοεμβρίου                                                                                                    | ΤΙΤΛΟΙ ΚΤΗΣΗΣ ΤΙΤΛΟΙ                                                                                       | Ανενεργός : Οχι▼                                                                                 |
| Οικ/κή Κατ/ση : Αγαμος<br>Ημέρ.Πλ.Απασχ.: Ο Ημ<br>Πλήρες Ωράριο : Ναι▼<br>Πρότυπο Ωράριο: ▼Α                                                                   | ▼ Τἐκνα : Ο Τὑπος Ε<br>ἐρες Εβδ.Απασχ.: Ο Ωρες<br>Ολες Εργάσιμες : Ναι▼ Κἐντ<br>σφ.ημ.ν3655/08 : Ο ΟΑΕΔ% Α | ργαζομένου :Ελ.Επαγ/τίας▼<br>Εβδ.Απασχ θ,θ<br>ρα Κόστους : Tab: Πίνακας<br>σφ.: 0,00▼Εργ.: 0,00▼ |
| Tab: Πίνακας Επιδομάτων▼                                                                                                    | Βασικός Μισθός : 0,0                                                                                       | 0 Επιδόματα : 0,00                                                                               |
| Μ<br>Καταβαλλόμενα Ποσά :                                                                                                    | ισθός Ημερ/σθιο Ωρ/σθι<br>0,00 - 0,00 - 0,                                                                 | ο<br>00 <Υπολογισμός>                                                                            |
| <ul> <li>Κ.Α.Δ.: 0835▼</li> <li>Κωδ</li> <li>Ασφαλ/κή κλάση :</li> <li>Ψ</li> <li>Επιδ/ση Ασφαλ.:</li> <li>Ο,</li> <li>Λοιπές Αποδοχές:</li> <li>Ο,</li> </ul> | .Ειδικότητας : 000704▼ Ειδ<br>0,00<br>00 Επιδ.Εργ% : 0,00 Αρ<br>00                                         | .Περ.Ασφάλισης : ■▼<br>Ποσοστό Φ.Μ.Υ.: 0,00<br>ιθμός Τριετίας : 0                                |
| Κωδ. Περιγραφή                                                                                                    | Ασφ.% Εργ.% Συν.% Α.Ι                                                                                      | Μ. Επικ/κού Έναρξη                                                                               |
| 2655▼ΚΥΡΙΑ ΣΥΝΤΑΞΗ _ΤΙΤΛ                                                                                                    | 13,3300 0,0000 13,3300                                                                                     |                                                                                                  |
| 0070 ΕΙΣΦΟΡΕΣ ΥΓΕΙΑΣ ΤΙΤ                                                                                                    | $\begin{array}{cccccccccccccccccccccccccccccccccccc$                                                       |                                                                                                  |

### 3<sup>0</sup> βήμα

Στην καταχώρηση μισθοδοσίας επιλέγετε τον μήνα που επιθυμείτε και το είδος αποδοχών 97-94

Στην περίοδο αναγράφετε τις ημερομηνίες , επιλέγετε «Ναι» στο πεδίο τίτλος κτήσης και την τιμή που επιθυμείτε στο πεδίο «Πλήρης ασφάλιση» και με tab κάνετε εισαγωγή στα παραστατικά

| [ Μεταβολή / Διαγραφή ]                                                                                                    |                                                                                                    |                                                                                                  |                                        |
|----------------------------------------------------------------------------------------------------|----------------------------------------------------------------------------------------------------|--------------------------------------------------------------------------------------------------|----------------------------------------|
| Νοέμβριος Εργαζόμενος:                                                                                                    | ΤΙΤΛΟΙ ΚΤΗΣΗΣ ΤΙΤΛΟΙ                                                                                                    |                                                                                                  | 15/11/2022                             |
| 01 ΤΑΚΤΙΚΕΣ ΑΠΟΔΟΧΕΣ<br>11 ΥΠΕΡΩΡΙΕΣ<br>08 ΑΠΟΔΟΧΕΣ ΑΣΘΕΝΕΙΑΣ<br>09 ΑΝΑΔΡΟΜΙΚΕΣ ΑΠΟΔΟΧΕΣ<br>10 BONUS<br>06 ΕΠΙΔΟΜΑ ΙΣΟΛΟΓΙΣΜΟΥ<br>04 ΔΩΡΟ ΠΑΣΧΑ<br>05 ΕΠΙΔΟΜΑ ΑΔΕΙΑΣ<br>03 ΔΟΡΟ ΧΡΙΣΤΟΥΓΕΝΝΟΝ | Περίοδος (97) απο:Τρ<br>Τίτλος Κτήσης : Ναι<br>Αποδοχές : 1.023,80<br>Φόρος Ελ.Επαγγ. 20,0<br>Χαρτόσημο 1,00 % :<br>ΟΓΑ Χαρτ. 2,00 % :<br>Διάφορες Κρατήσεις :<br>Πληρωτέο : 811,70 | 01/11/2022 ἐως:Τε<br>Πλήρης Ασφ/ση:Ναι▼<br>Ταμεία Ασφ/νου:<br>00%: 20,00<br>3,60<br>0,20<br>0,00 | 30/11/2022<br>Παρ/κά▼<br>133,30        |
| 12-16.ΦΑΣΟΝ-ΘΕΑΜΑ ΑΚΡΟΑΜΑ<br>13 ΤΕΚΜΑΡΤΕΣ ΑΠΟΔΟΧΕΣ<br>88 ΣΥΜΨΗΦΙΣΜΟΣ (ΑΠΔ)<br>07 ΑΔΕΙΑ ΕΠΟΧΙΚΑ ΑΠΑΣΧΟΛ.<br>14 ΛΟΙΠΕΣ ΑΠΟΔΟΧΕΣ<br>17 ΕΙΣΦΟΡΕΣ ΧΩΡΙΣ ΑΠΟΔΟΧΕ<br>96 ΑΠΟΖΗΜΙΩΣΗ ΑΠΟΑΥΣΗΣ          | Περίοδος (94) απο:<br>Αποδοχές : 0,00<br>Χαρτόσημο 0,00 % :<br>ΟΓΑ Χαρτ. 0,00 % :<br>Πληρωτέο : 0,00                                                                                | / ἐως:<br>Ταμεία Ασφ/νου :<br>0,00 Μέλη ΔΣ:<br>0,00 Ημ.Ασφ.:                                     | 0,00<br>0 (Διαχ.οε                     |
| 98 ΚΑΝΟΝΙΚΗ ΑΔΕΙΑ<br>99 ΠΡΟΚΑΤΑΒΟΛΕΣ<br>00 ΓΕΝΙΚΟΣ ΤΥΠΟΣ ΑΠΟΔΟΧΩΝ<br>00 ΓΕΝΙΚ.ΤΥΠΟΣ ΕΠΙΔ/ΔΩΡΑ                                                                                                 | Μικτές Αποδοχές:<br>Ταμεία Ασφ/νου :<br>Φ.Μ.Υ.:<br>Ταμεία Εργ/του :                                                                                                    | 0,00 Φόρος Αλληλ.<br>0,00 Προκαταβολές<br>0,00 Πληρωτέο<br>0,00 Κόστος                           | : 0,00<br>: 0,00<br>: 811,70<br>: 0,00 |

#### 4ο βήμα

Εφόσον έχετε ενεργοποιήσει το πεδίο «παραστατικά» με tab κάνετε εγγραφή νέας γραμμής και αποτύπωση στο πρόγραμμα του κάθε παραστατικού με ανάλυση καθαρής αξίας , φόρου και λοιπών κρατήσεων

| [ Παραστατικά τίτλ | λων κτήσης ]               |                                                          |                                                       |                               |                    | ×        |
|--------------------|----------------------------|----------------------------------------------------------|-------------------------------------------------------|-------------------------------|--------------------|----------|
| Ημερ/νία           | Περιγρα                    | φή καθαρή Α                                              | Αξία Φόρος                                            | Χαρτ/μο                       | ΟΓΑ Χαρτ.          |          |
| 10/11/2022         | 1ο παρα                    | στ 1.000,00                                              | 20,00                                                 | 3,60                          | 0,20               | <u>^</u> |
|                    |                            |                                                          |                                                       |                               |                    |          |
|                    | 1]                         | 1εταβολή ]                                               |                                                       |                               |                    |          |
|                    | Ημ<br>Πε<br>Κα<br>Φό<br>Χα | ερ/νία<br>ριγραφή<br>θαρή Αξία<br>ρος<br>ρτ/μο<br>Α Χαρτ | Πἐ 10/<br>10 παρο<br>1.000,0<br>20,00<br>3,60<br>0,20 | 1/2022<br>хот<br>)0<br>)<br>) |                    |          |
|                    |                            |                                                          |                                                       |                               |                    |          |
|                    |                            |                                                          |                                                       |                               |                    |          |
|                    |                            |                                                          |                                                       |                               |                    |          |
|                    |                            |                                                          |                                                       |                               |                    | -        |
| ΙΝS:Νέα Εγ         | γραφή   <sup>·</sup>       | ΤΑΒ: Μεταβολ                                             | λή   ALT- <u>Χ Δ</u>                                  | Διαγρ. _Ε:                    | sc: Εξοδ <u>ος</u> |          |

#### 5° βήμα

Γίνεται δημιουργία του αρχείου και εκτύπωσης ΑΠΔ όπου φαίνονται αναλυτικά σε 2 εγγραφές (στήλες) οι εισφορές τόσο για το κομμάτι του κλάδου σύνταξης όσο και για την περίθαλψη

Το πρόγραμμα υπολογίζει αυτόματα τις δικαιούμενες ημέρες ασφάλισης καθώς και τα πλαφόν ανώτατων κρατήσεων του κάθε κλάδου όπως περιγράφονται στην εγκύκλιο. Επίσης η αποτύπωση του ΚΠΚ γίνεται σύμφωνα με το πλήθος των παραστατικών που καταχωρούνται στο προηγούμενο βήμα

| 30 | ΚΩΔΙΚΟΣΕΙΔΙΚΟΤΗΤΑΣ    | 000704     | 000704     |
|----|-----------------------|------------|------------|
| 31 | Ε ΙΔ.ΠΕ ΡΙ ΠΤ.ΑΣ ΦΑΛ. | 00         | 00         |
| 32 | ΠΑΚΕΤΟ ΚΑΛΥΨΗΣ        | 2655       | 2656       |
| 33 | ΜΙΣΘΟΛ.ΠΕΡΙΟΔΟΣ       | 11/2022    | 11/2022    |
| 34 | ΑΠΟΗΜ/ΝΙΑ ΑΠΑΣΧ.      | 01/11/2022 | 01/11/2022 |
| 35 | Ε ΩΣ ΗΜ/ΝΙΑ ΑΠΑΣΧ.    | 30/11/2022 | 30/11/2022 |
| 36 | Τ ΥΠΟΣ ΑΠΟΔΟΧΩΝ       | 195        | 195        |
| 37 | ΗΜΕΡΕΣ ΑΣΦΑΛΙΣΗΣ      | 022        | 022        |
| 38 | ΗΜΕΡΟΜΙΣΘΙΟ           | 0,00       | 0,00       |
| 39 | ΑΠΟΔΟΧΕΣ              | 1.000,00   | 791,36     |
| 40 | Ε ΙΣΦΟΡΕΣ ΑΣΦΑΛΙΣΜ.   | 133,30     | 55,00      |
| 41 | Ε ΙΣΦΟΡΕΣ ΕΡΓΟΔΟΓΗ    | 0,00       | 0,00       |
| 42 | ΣΥΝΟΛΙΚΕΣ Ε ΙΣΦΟΡΕΣ ΄ | 133,30     | 55,00      |
| 43 | Ε ΠΙΔΟΤ.ΑΣΦΑΛ.(ΠΟΣΟ)  | 0,00       | 0,00       |
| 44 | Ε ΠΙΔΟΤ.Ε ΡΓΟΔ.(%)    | 0,00       | 0,00       |
| 45 | Ε ΠΙΔΟΤ.Ε ΡΓΟΔ.(ΠΟΣΟ) | 0,00       | 0,00       |
| 46 | ΚΑΤΑΒΛΕΙΣΦΟΡΕΣ ΄      | 133.30     | 55,00      |